## ÎNSCRIEREA

#### 1. Crearea contului, completarea Fișei tip de înscriere, alegerea opțiunilor

- Accesând platforma <u>admitere2021.ubbcluj.ro</u> vei ajunge pe pagina web UBB dedicată admiterii, unde îți vei crea cont, completând datele personale. Vei primi pe mail datele de acces (user și parolă).
- Accesand platforma logare <u>admitere2021.ubbcluj.ro</u> și introducând datele de acces vei intra in contul tău de candidat pentru Admiterea iulie 2021 (salveaza aceste date, în contul tău de candidat vei parcurge toți pașii admiterii)
- Vei introduce opțiunile tale, selectând din lista derulantă mai întâi Facultatea de Psihologie și Științe ale Educației apoi nivelul de studiu licență (master) și specializările la care vrei să concurezi. În cadrul aceleiași specializări (Psihologie, Psihopedagogie specială) te poți înscrie la cu frecvență (buget și/sau taxă), bifând în partea de sus a paginii "ZI" și la distanță, bifând în partea de sus a paginii "ID", cu o singură taxă de admitere ( simila la master cu frecvență, sau frecvență redusă). Dacă te înscrii la mai multe specializări, va trebui să achiți taxa de admitere (250 lei) pentru fiecare specializare aleasă.
- Atenție, la "ZI" puteți ocupa loc la buget, taxă ( după medie), doar daca alegeți ambele opțiuni ! ( vor figura ca două alegeri în listă, notate cu opțiunile 1 și 2)
- Candidații de etnie romă care doresc să candideze pe locurile dedicate romilor vor selecta opțiunea *Vreau să mă înscriu pe loc special ca etnic rom*
- Candidații care provin din sistemul de protecție socială și vor să candideze pe locuri special dedicate lor, vor selecta opțiunea *Vreau să mă înscriu pe loc special pentru candidații proveniți din sistemul de protecție socială*
- Candidații care provin din *liceele rurale* ( din lista Ministerului Educației) care doresc să candideze pe locurile rurale vor fi selectați automat de către programul de admitere, în momentul în care selectează liceul
- În cazul în care **ai ocupat până în prezent un loc la buget** (indiferent de facultate sau universitate), vei selecta acest lucru în partea de jos a paginii.
- Înainte de finalizarea acestei etape, vei putea vizualiza un rezumat al datelor introduse de tine. Te rugăm **să verifici** cu atenție corectitudinea lor înainte de a le confirma.
- La finalul acestei etape, vei primi mesajul **Datele dumneavoastră au fost salvate cu** success și vei descărca **Fișa tip de înscriere** (de care vei avea nevoie în etapa 3). Fișa tip de înscriere se poate semna online.

### 2. Încărcarea actelor pentru înscriere

• În contul personal în care te-ai logat, accesează, în meniul din stânga, opțiunea Încarcă documente

- Documentele obligatorii pe care trebuie să le încarci sunt următoarele (Atenție! -limita maximă pentru fiecare document este de 2 MB):
  - **Fișa tip de înscriere** (pe care ai descărcat-o la finalul etapei 1), semnată și scanată, inclusiv pagina cu opțiunile pentru specializarea la care te înscrii la Facultatea de Psihologie și Științe ale Educației , sub forma unui singur document PDF
  - Diploma de bacalaureat și foaia matricolă (pentru diplomele însoțite de foaie matricolă) sau diploma echivalentă acesteia sau adeverința de promovare a examenului național de bacalaureat (doar pentru absolvenții de liceu din promoția 2021, cărora nu le-a fost încă eliberată diploma de bacalaureat până la data înscrierii), în formă scanată, sub forma unui singur document PDF
  - Pentru înscrierea la master Diploma de licență și suplimentul de diploma, sau adeverința de promovare a examenului de licență (doar pentru absolvenții din promoția 2021, cărora nu le-a fost încă eliberată diploma de licență până la data înscrierii), în formă scanată, sub forma unui singur document PDF
  - Pentru înscrierea la master, Certificatul de competență lingvistică, nivel minim B1, în termen de valabilitate; Certificatele sau atestatele acceptate pot fi verificate la https://psiedu.ubbcluj.ro/51-competenta-lingvistica
  - Certificatul de naștere (scanat)
  - Cartea de identitate (scanată)
  - Adeverința medicală tip (scanată)
  - Dovada plății taxei de admitere, doar dacă ai optat pentru o altă variantă de plată decât cea online descrisă la etapa 3 (pentru încărcare, din lista derulantă Tip document selectează categoria Alte documente și apoi Documente specifice)
  - Alte documente stabilite de către comisia de admitere pe facultate:

**a) pentru studenții sau foștii studenți** care se înscriu la concurs ca să urmeze o a doua facultate - adeverință din care să rezulte calitatea de student sau de fost student (buget/taxă pentru fiecare an studiat, numar total de burse obținute)

**b**) adeverință din care să rezulte îndeplinirea condițiilor pentru **scutire parțială de taxă -** acești candidați vor achita 50 lei:

-angajații și copiii angajaților Universității Babeș-Bolyai, ai Bibliotecii Centrale Universitare, ai Grădinii Botanice și ai restaurantelor și cafeteriilor Universității, precum și copiii personalului didactic și didactic auxiliar în activitate sau pensionari din instituțiile de învățământ universitar și preuniversitar)

c) adeverință din care să rezulte îndeplinirea condițiilor pentru scutire totală de taxă de admitere - acești candidați nu vor achita nimic:

-candidații orfani de ambii părinți șau tineri proveniți din centrele de plasament

d) pentru candidații care optează pentru locurile rezervate etniei rrome:

**d.1.**o recomandare din partea unei organizații legal constituite a romilor, indiferent de domeniul acesteia de activitate, în care se mentionează că respectivul face parte din etnia romilor și nu faptul că acesta este membru al organizației în cauză

d.2. cerere înscriere admitere etnie rromă

(<u>https://admitere.ubbcluj.ro/ro/licenta/alte\_categorii</u>)

e) pentru candidații care optează pentru locurile rezervate candidatilor din sistemul de protectie speciala (plasament)

e.1. documente care dovedesc încadrarea lor în această categorie

e.2. cerere înscriere tip

(https://admitere.ubbcluj.ro/ro/licenta/candidati\_protectie\_sociala)

**f**) Pentru candidații care au obținut premiul I la *olimpiade* naționale, respectiv premiile I, II, III, mențiune la olimpiadele internaționale, în domenii corelate cu specializarea la care se înscriu – diploma obținută

g) Pentru candidații, români, sau străini care aparțin Uniunii Europene, Spațiului Economic European și Confederației Elvețiene, care au finalizat studiile în altă țară – dovada echivalării studiilor. Pentru echivalare, va trebui să vă adresați Centrului de Cooperări Internaționale al UBB (<u>https://cci.ubbcluj.ro/degree\_students/eu\_students.php</u>) De asemenea, pentru echivalarea notelor obținute în străinătate pentru admitere va rugăm să vă adreșati secretariatul General UBB- KOZMA KIS Elisabeta Edita, Tel: +40-0264-405300, int. 5105, Email:elisabeta.kozma@ubbcluj.ro

**h**) Pentru **cetățenii din Republica Moldova** - vor depune pașaportul moldovenesc și actul de identitate din Moldova, eventual viza de ședere.

- După încărcarea ultimului document trebuie acționat butonul **Finalizare încărcare**, fapt care va înștiința comisia de admitere că ai efectuat încărcarea documentelor necesare înscrierii la admitere. Finalizarea încărcării documentelor trebuie realizată până la termenul limită de înscriere. Până nu ai acționat butonul de finalizare a încărcării documentelor, este afișat mesajul **Nu aveți finalizată încărcarea documentelor**.
- În situația dosarului incomplet, veți fi notificat pe e-mail, iar în aplicația de înscriere veți putea vedea ce documente va lipsesc la dosar! **Urmăriți emailul dvs.**!

#### 3.Plata taxei de admitere

• În contul personal (admitere2021.ubbcluj.ro-Login), prin accesarea, în meniul din stânga, a opțiunii Plătește vei selecta specializarea. Dacă nu beneficiezi de reduceri de taxă conform regulamentului de admitere, taxa de admitere este de 250 lei (formată din taxa de înscriere 200 lei și taxa de procesare 50 lei). Taxa de admitere se achită o singură data pentru o specializare (chiar dacă ați selectat cu frecvență buget, cu frecvență taxă și

## la distanță/ respective la master cu frecvență buget, cu frecvență taxă și frecvență redusă).

- Beneficiază de scutire parțială de taxă (acești candidați vor achita 50 lei sumă care va trebui tastată de candidat în locul taxei de 250 lei): angajații și copiii angajaților Universității Babeș-Bolyai, ai Bibliotecii Centrale Universitare, ai Grădinii Botanice și ai restaurantelor și cafeteriilor Universității, precum și copiii personalului didactic și didactic auxiliar în activitate sau pensionari din instituțiile de învățământ universitar și preuniversitar). Acești candidați sunt obligați să încarce on line adeverința pe baza căreia solicită scutirea..
  - Funcțiile didactice auxiliare sunt următoarele: bibliotecar, documentarist, redactor, informatician, laborant, technician, pedagog-şcolar, instructor-animator, instructor de educație extrașcolară, asistent social, corepetitor, mediator școlar, secretar, administrator financiar (contabil), administrator de patrimoniu.
- Beneficiază de scutire totală de taxă de admitere (acești candidați vor achita 0 lei sumă care va trebui tastată de candidat în locul taxei de 250 lei): candidații orfani de ambii părinți șau tineri proveniți din centrele de plasament. Acești candidați sunt obligați să încarce on line documentul pe baza căruia solicită scutirea.
- Prin accesare butonului **Plătește** vei fi redirecționat către pagina securizată în vederea introducerii datelor cardului bancar cu care dorești să efectuezi plata. Recomandăm a se evita utilizarea conturilor de Revolut pentru realizarea plății taxei de admitere.
- După efectuarea plății se va afișa pe ecran mesajul **Plata online finalizată cu succes!**, urmând a fi redirecționat după câteva secunde în fereastra aferentă contului personal.
- Dacă optezi pentru o altă modalitate de plată va trebui să încarci documentul doveditor al achitării taxei (extras de cont, ordin de plată) în contul

RO35 TREZ 2162 0F33 0500 XXXX deschis la BN Trezoreria Cluj, cod fiscal: 4305849

La destinatar menționați Facultatea de Psihologie și Științe ale Educației, menționați numele (de pe certificatul de naștere) candidatului.

# 4. Procesarea înscrierii de către comisia de admitere și verificarea acesteia de către candidat

- În contul personal, prin accesarea, în meniul din stânga, a secțiunii **Status înscriere** vei putea verifica statusul înscrierii la admiterea 2021 a Facultății de Psihologie și Științe ale Educației. Dosarul tău trebuie procesat și verificat înainte de finalizarea înscrierii
- Dacă s-a finalizat cu succes înscrierea, vei vedea mesajul **Ai fost înscris!** și îți va fi alocat un **Număr de legitimație de concurs** pe care îl vei putea vizualiza în contul tău. Dacă identifici o eroare sau o omisiune transmite acest lucru printr-un email către <u>admitere@psiedu.ubbcluj.ro</u>
- Anumite informații care apar în contul tău (Nr. legitimație, Medii, Opțiuni) vor fi afișate (spre verificare) în Lista candidaților înscriși pe web-site-ul facultății.

ATENȚIE! După afișarea rezultatelor, candidații declarați admiși trebuie să confirme, în termenul fixat, locul pe care l-au obținut. După expirarea termenului respectiv, locurile pentru care nu există confirmări vor fi disponibilizate, urmând a fi ocupate prin redistribuire

### CONFIRMAREA LOCULUI

- Vei confirma ocuparea locului prin **completarea**, **semnarea și încărcarea contractului de studii și a declarației de consimțământ** sub forma unui singur document PDF) pe platforma online a admiterii. Completarea contractului și a declarației, precum și includerea semnăturii tale în contract **pot fi făcute exclusiv în format electronic**, formularul aferent având câmpuri dedicate în acest sens. Dacă nu reușești completarea on line, contractual se poate lista, completa, scana și încărca in platformă ( atenție – sub forma unui singur document PDF)
- Dacă ai obținut un loc cu taxă, confirmarea locului presupune și **achitarea primei rate** a taxei de școlarizare. Pentru plata integrală a taxei de școlarizare se oferă o reducere de 10%. În cazul în care optezi pentru o altă metodă de plată decât cea oferită de platformă, va trebui să încarci și o dovadă a plății.
- Dacă după redistribuire obții un loc la buget ( după ce initial ai fost la taxă), sau la taxă cu frecvență ( după ce initial ai fost la taxă la distanță), va trebui să reconfirmi locul prin încărcarea pe platformă a unui nou contract de studii conform noului loc ocupat. Daca ai achitat taxa în etapa anterioară, nu e nevoie de achitarea unei noi taxe.
- Taxele de școlarizare pot fi accesate la

https://psiedu.ubbcluj.ro/31-admitere-facultate - nivel licență

https://psiedu.ubbcluj.ro/31-admitere-master - nivel master

### REDISTRIBUIREA

- Dacă ai fost admis, dar dorești să participi la redistribuire pentru a ocupa un loc la aceeași specializare la buget, sau la taxă (dacă acestea se regăsesc mai sus în lista ta de opțiuni), este absolut obligatoriu să confirmi locul obținut inițial, altfel vei fi eliminat din procesul de admitere și vei pierde și locul obținut inițial. De asemenea, în contul tău (pe care l-ai creat în aplicația de admitere) trebuie să selectezi opțiunea *Redistribuire*. Dacă după redistribuire obții un loc la buget ( după ce initial ai fost la taxă), sau la taxă cu frecvență ( după ce initial ai fost la taxă la distanță), va trebui să reconfirmi locul prin încărcarea pe platformă a unui nou contract de studii conform noului loc ocupat. Daca ai achitat taxa în etapa anterioară, nu e nevoie de achitarea unei noi taxe. Dacă ai glisat de la taxă la buget poți solicita returnarea taxei plătite printr-un mail adresat facultății după 1 octombrie.
- Dacă ești pe lista candidaților "în așteptare" (adică nu ți-a fost atribuit un loc), pentru a participa la redistribuire în vederea ocupării unui loc rămas disponibil, în contul tău (pe care l-ai creat în aplicația AcademicInfo) trebuie să selectezi opțiunea *Redistribuire*.

• Dacă în urma redistribuirii nu ai glisat la o altă opțiune **nu trebuie să reconfirmi locul obținut inițial**.